# Kurzinfo

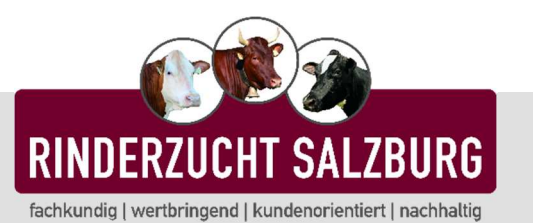

## Vermarktungsanmeldung - RDV4M

| <b>Login</b><br>RDV - Portal Österre | ich                    |
|--------------------------------------|------------------------|
|                                      | DV-Login 🔍 AMA-Login 🖲 |
| Betriebnr.                           |                        |
| AMA-PIN                              |                        |
|                                      | LOGIN                  |
|                                      |                        |

#### 1- LOGIN

Geben Sie Ihre Betriebsnummer und Ihren AMA Pincode ein und klicken Sie auf den Button "LOGIN"

Wählen Sie anschließend den Button "VERMARKTUNGSANMELDUNG" aus.

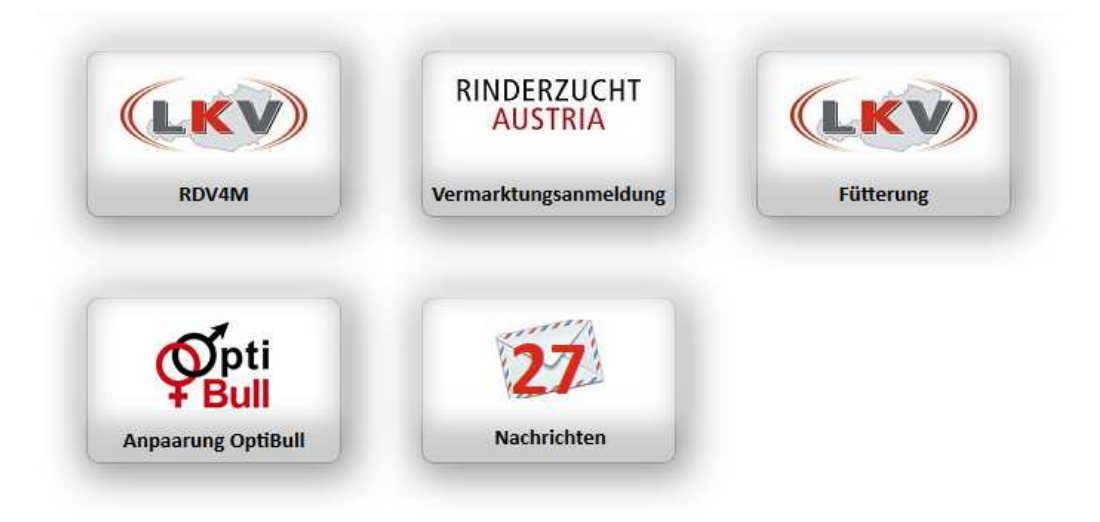

## 2 - KOMMUNIKATIONSDATEN

Beim Einstieg werden Sie aufgefordert Ihre Kommunikationsdaten zu überprüfen. Sind die Daten korrekt, klicken Sie auf "Kommunikationsdaten sind korrekt"

|                                    |                | ,                    | Aitgliedschafte | n            |             |                                                |             |
|------------------------------------|----------------|----------------------|-----------------|--------------|-------------|------------------------------------------------|-------------|
|                                    |                | 34. 34               | 1               | 10 💌         |             |                                                |             |
| ZVB                                | Name           | eMail                | Telefon1        | Telefon2     | Fax         | Anschrift                                      |             |
| rgenländischer<br>nderzuchtverband | Mustermann Max | mustermann@muster.cc | 01234/5678      | 0611/1234567 | 11155555555 | 1234,<br>Musterdorf<br>Ort, Kurze<br>Straße 11 | Daten änder |

#### 3 - TERMIN

Wählen Sie den gewünschten Termin und akzeptieren Sie die allgemeinen Versteigerungsbedingungen. Drücken Sie anschließend auf "TERMIN ÜBERNEHMEN".

| Term    | in wählen              |          |                                        |       | ×                              |
|---------|------------------------|----------|----------------------------------------|-------|--------------------------------|
| Filtern | nach Veranstaltungsart | Alle *   | Filtern                                |       |                                |
|         |                        |          | 14 44 1 44                             | ы 10  | •                              |
| -       | Versteigerungsdatum    | Ort      | Bezeichnung                            | Art   | B                              |
|         | 19.07.2012             | Oberwart | 464. Großrinderversteigerung           | Verst | bei dieser Versteigerung dürfe |
| ۲       | 20.08.2012             | Oberwart | 465. Großrinderversteigerung1135444755 | Verst | bei dieser Versteigerung dürfe |

Ich akzeptiere die allgemeinen Versteigerungsbedingungen Termin übernehmen

## 4 - TIER AUSWÄHLEN & ANMELDEN

Hier können Sie Tiere, aus Ihrem aktuellen Tierbestand, für eine Vermarktung anmelden.

| Same            | ne Versteigerung                      |                                   |                                                           |                                                                   |                                  |                                           |                       |                  |                                                 |                                        |                                                                               |
|-----------------|---------------------------------------|-----------------------------------|-----------------------------------------------------------|-------------------------------------------------------------------|----------------------------------|-------------------------------------------|-----------------------|------------------|-------------------------------------------------|----------------------------------------|-------------------------------------------------------------------------------|
| т               | ier anmeld                            | en                                |                                                           |                                                                   |                                  | Betriebsnutst                             | er 252                | 6                | Batte Has Ma                                    | demane -                               | (LK)                                                                          |
| gewäł           | ster Termin                           |                                   |                                                           |                                                                   |                                  |                                           |                       |                  |                                                 |                                        |                                                                               |
| Vers            | steigerungsdatum                      | Jatum Ort Bezeichnung             |                                                           | ichnung                                                           | Art                              |                                           |                       | Bemerkung        |                                                 |                                        |                                                                               |
|                 | 19.07.2012                            | Oberwart                          | 464. Großrinden                                           | versteigerung                                                     | Verst                            | bei dieser Vers                           | telgerur              | ng dù            | rfen nur hornlose '                             | Tiere angeldet v                       | verden                                                                        |
| ermin<br>den Si | n wechseln<br>ie ein Tier für die Ann | neldung                           |                                                           |                                                                   |                                  |                                           |                       |                  |                                                 |                                        |                                                                               |
| ermir<br>den Si | n wechsein<br>ie ein Tier für die Ann | neldung                           |                                                           | 1 2 3 4                                                           | 4 5 6                            | 7.8 (** *)                                | 10                    | •                |                                                 |                                        |                                                                               |
| ermir<br>Nen S  | i wechseln<br>ie ein Tier für die Ann | neldung<br>Name                   | LNR                                                       | 1 2 3 4<br>Geburtsdatum                                           | 8 5 6<br>Rasse                   | 7 8 ** *1<br>Belegungsdatum               | 10 [<br>NA            | •                | Vatername                                       | Muttername                             | Ext. Mutter                                                                   |
| ermir<br>den Si | s wechseln                            | Name                              | LNR<br>AT 790.346.147                                     | 1 2 3 4<br>Geburtsdatum<br>18.10.2002                             | 5 6<br>Rasse<br>FL               | 7 8 ++ ++<br>Belegungsdatum               | 10 [<br>NA<br>K       | •<br>G<br>W      | Vatername<br>GS MALHAX                          | Muttername                             | Ext. Mutter<br>E:1.8-7-7-9 WH:137                                             |
| ermir<br>len Si | s wechseln                            | Name<br>LLA<br>BINE               | LNR<br>AT 790.346.147<br>AT 185.204.607                   | 1 2 3 4<br>Geburtsdatum<br>18.10.2002<br>30.12.2003               | 6 5 6<br>Rasse<br>FL<br>FL       | 7 8 ++ ++<br>Belegungsdatum<br>17.02.2011 | 10 E<br>NA<br>K       | •<br>G<br>W      | Vatername<br>GS MALHAX<br>MILENIUM RED          | Muttername<br>SANNA<br>SANNA           | Ext. Mutter<br>E:1.8-7-7-9 WH:137<br>E:1.8-7-7-9 WH:137                       |
| ermin           | i wechseln                            | Name<br>Name<br>LLA<br>8INE<br>8E | LNR<br>AT 790.346.147<br>AT 185.204.607<br>AT 559.707.209 | 1 2 3 4<br>Geburtsdatum<br>18.10.2002<br>30.12.2003<br>21.02.2006 | 6 5 6<br>Rasse<br>FL<br>FL<br>FL | 7 8 ** *:<br>Belegungsdatum<br>17.02.2011 | 10 NA<br>NA<br>K<br>K | •<br>G<br>W<br>W | Vatername<br>GS MALHAX<br>MILENJUM RED<br>ROMEL | Muttername<br>SANNA<br>SANNA<br>SABINE | Ext. Mutter<br>E:1.8-7-7-9 WH:137<br>E:1.8-7-7-9 WH:137<br>E:1.8-5-7-8 KH:140 |

Markieren Sie das gewünschte Tier und klicken Sie auf Tier anmelden. Hier sehen Sie, wie Ihr Tier später im Katalog aufscheinen wird.

| Versteigerung                                                                             | 20.08.2012 Oberwart                                                                                                    |                                                                                                    |                                                                      |
|-------------------------------------------------------------------------------------------|----------------------------------------------------------------------------------------------------|----------------------------------------------------------------------------------------------------|----------------------------------------------------------------------|
| Tier                                                                                      | MELI AT 299.738.616 geb.                                                                                                    |                                                                                                    |                                                                      |
| Kategorie                                                                                 | Kuhe - 26.06.12                                                                                                    | -                                                                                                    |                                                                      |
| Sammeltransport                                                                           |                                                                                                    |                                                                                                    |                                                                      |
| Catalogyorschau:                                                                          | Kühe - 26.06.12                                                                                                    |                                                                                                    |                                                                      |
| AT 299.738.616 MELI<br>M:1<br>FL 122 117 +547-0,05+0,                                     | Trächtige Kühe - 26.06.12<br>Jungkalbin - 17.06.12<br>Trächtige Kühe Holstein - 20.06.1                                                          | VV:DE 09 18555090<br>2 99) VM: 5/4 7622-4                                                                | RANDY<br>1,79-3,82-656                                               |
| 93 T. 2256-4,15-3,<br>1.K.22-06-11<br>2: Leitner Alois, Tobaj<br>B: Mustermann Max (Testh | 41-171 FL 107 107 +329-0,05-0<br>+4/4 9289-5,20-3,<br>4. 9706-5,79-3,<br>E:2.9-5-8-9 KH:150<br>41, 7540 Tobaj<br>ofer), Kurze Straße 11, 1234 Mb | 06(61) FLg113 108 -93+0<br>31-790 MM: +9/8 7484-4<br>33-885 6. 8264-5<br>MMV:DE 09 22722988<br>Interdorf | NUMBA<br>1,08+0,21(99) E<br>1,60-3,28-589<br>1,83-3,38-761<br>PANZER |
| tandardeigenschaften                                                                      |                                                                                                    |                                                                                                    |                                                                      |
| mit Horn                                                                                  | aus BIO Zucht                                                                                                    |                                                                                                    | GTP                                                                  |
| ✓ Laufstall                                                                               | weidegewohnt                                                                                                    |                                                                                                    | TMR                                                                  |
| gealpt                                                                                    | 🖌 silofrei                                                                                                    |                                                                                                    |                                                                      |
| Mitteilung an den ZVB                                                                     |                                                                                                    |                                                                                                    |                                                                      |
| Es wird noch eine Trächtigke                                                              | tsuntersuchung durchgeführt.                                                                                                    |                                                                                                    |                                                                      |
| Belegung                                                                                  |                                                                                                    |                                                                                                    | Belegungsdaten sind richtig                                          |
|                                                                                           |                                                                                                    |                                                                                                    | Tier ist nicht trächtig                                              |
|                                                                                           |                                                                                                    |                                                                                                    | Belegungskorrektur                                                   |
| Abbrechen Speichern                                                                       | Löschen                                                                                                    |                                                                                                    |                                                                      |

Wählen Sie zuerst im Auswahlmenü die passende Kategorie aus (angeführte Datum - Anmeldeschluss)

Anschließend die Standardeigenschaften, die auf Ihr Tier zutreffen. Die Eigenschaften gealpt u. weidegewohnt müssten beim RZV – Salzburg nicht angekreuzt werden, da diese vorausgesetzt werden.

Sind alle Daten richtig eingetragen klicken Sie auf den Button "SPEICHERN".

#### 5 - ANMELDEÜBERSICHT & MELDESTATUS

In diese Ansicht erhalten Sie einen Überblick über sämtliche Tiere, welche zurzeit für eine Versteigerung gemeldet sind. In der ersten Spalte sehen Sie den Meldestatus

| - Anme      | eldeübersicht       |          |                         |                  | Betriebs | nummer 2526  | Name Max P | fusterniann |
|-------------|---------------------|----------|-------------------------|------------------|----------|--------------|------------|-------------|
|             |                     |          | 14 14 <b>1</b> 4        | - =: 10 <b>-</b> |          |              |            |             |
| Meldestatus | Veranstaltungsdatum | Ort      | Kategorie               | LNR.             | Name     | Vatername    | Muttername | Stand N     |
| angemeldet  | 19.07.2012          | Oberwart | Kühe Holstein           | AT 559.707.209   | SABE     | ROMEL        | SABINE     |             |
| abgemeldet  | 19.07.2012          | Oberwart | Jungkalbin              | AT 664.174.917   | ZALINA   | RONNI        | ZALI       | 1           |
| fehlerhaft  | 19.07.2012          | Oberwart | Jungkalbin              | AT 918.952.209   | SELFTA   | HERICH       | SILLA      |             |
| angemeldet  | 19.07.2012          | Oberwart | Kühe                    | AT 465.699.914   | ANNI     | GS ROSCO     | ANNABEL    |             |
| angemeldet  | 19.07.2012          | Oberwart | Jungkalbin              | AT 489.905.518   | NANI     | GS WILHELM   | NORI       |             |
| fehlerhaft  | 19.07.2012          | Oberwart | Jungkalbin              | AT 559.713.909   | SILVANA  | HOFHERR      | SALMI II   |             |
| fehlerhaft  | 19.07.2012          | Oberwart | Trächtige Kühe Holstein | AT 185.204.607   | SABINE   | MILENIUM RED | SANNA      |             |
| zugelassen  | 20.08.2012          | Oberwart | Trächtige Kühe          | AT 139.892.516   | LEA      | GS RAU       | LEANDER    |             |
| abgemeldet  | 20.08.2012          | Oberwart | Trächtige Kühe          | AT 185.204.607   | SABINE   | MILENIUM RED | SANNA      |             |
| angemeldet  | 20.08.2012          | Oberwart | Kühe                    | AT 790,346,147   | SILLA    | GS MALHAX    | SANNA      |             |

Tier neu anmelden

## MELDESTATUS

| angemeldet   | Tier wurde von Ihnen angemeldet – die Anmeldung wurde vom<br>zuständigen Verband noch nicht bearbeitet |
|--------------|----------------------------------------------------------------------------------------------------|
| zugelassen   | Tier wurde vom zuständigen Verband zur Versteigerung zugelassen                                        |
| - h   -  - t | Tier wurde von Ihnen oder vom zuständigen Verband von der                                              |
| abgemeidet   |                                                                                                    |
|              | abgemeldet                                                                                             |
| fehlerhaft   | Tier wurde aufgrund von Prüfprozeduren von der Versteigerung<br>ausgeschlossen                         |